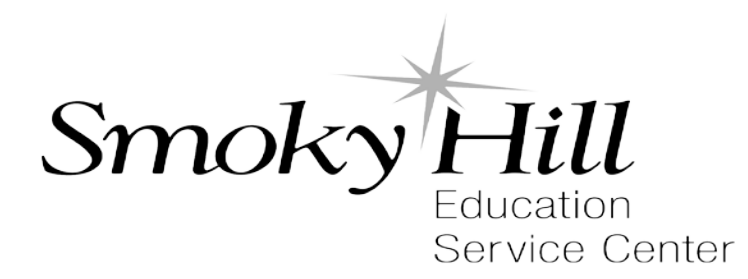

# 2017-2018 Edition

# eSchoolMall User's Manual

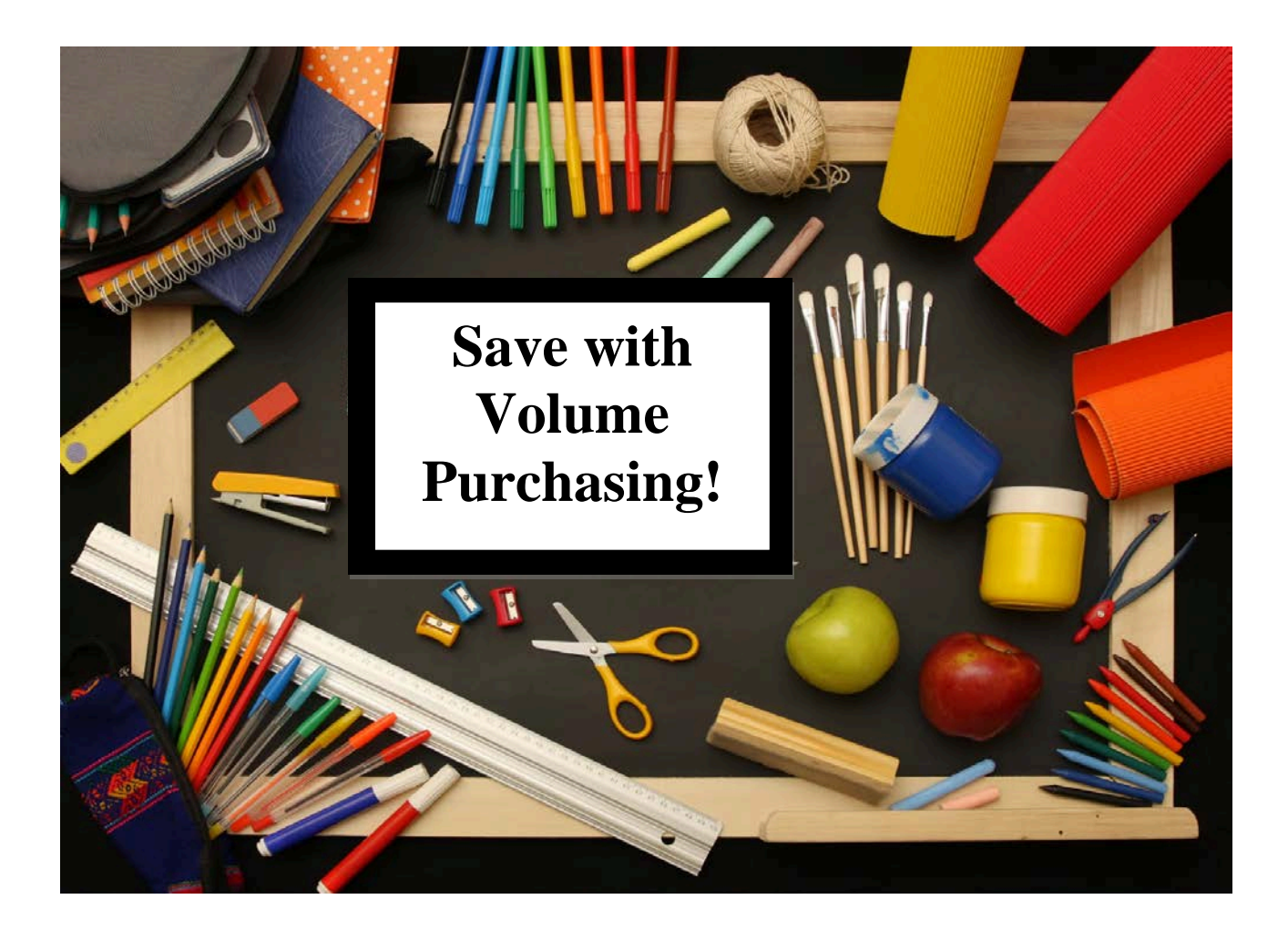

Easy as 1 - 2 - 3!

GOOD PRICES!

GOOD PRODUCTS!

**GOOD SERVICE!** 

Page 1

First time users please contact Vicki Eustice at 785-825-9185 or email <u>veustice@smokyhill.org</u> Once you have been registered, follow the directions below.

## 1. Signing on:

- o Go to the SHESC homepage at <u>www.smokyhill.org</u>
- Click on volume purchasing then
- Click on the "<u>Click here to access eSchool Mall</u>" link. OR
- For a list of Smoky Hill vendors click on "Click here for vendors" OR
- For our friendly online user's manual "Click here for online ordering instructions"

# 2. The Login:

- NCES ID: **3003000** NOTE: If you forget the NCES ID click on (?) and then click on KS and then click on Smoky Hill Education Service Center
- User Name: (your first initial, last name)
- Password: Click on "Forgot Password?" and eSchoolMall will email instructions on how to reset your password
- Click the login button THE <u>AUTHENTICATION CODE</u> IS ALSO 3003000.
- You will be prompted to give yourself a new password of your choosing. (From time to time for security purposes eSchoolMall will prompt you to reset your password)
- On the left side of this page under Solutions click on easyPurchase

# 3. You are now on the Cart/Request page:

- You can do a Purchase Order Search OR
- On the right side of the page, click on the link "<u>new cart/purchase order</u>" to begin ordering
- Under Requisition Type, you can leave as "Multiple Vendor Purchase Order"
- In the first box enter a PO number or let the system assign one
- To do a KEYWORD search. (*for example entering "ball" will bring up balls in the Athletic, Science and Instructional catalogs*). Pulling down to the Athletic Catalog will bring up only the balls in the Athletic Catalog
- Catalogs "pull" down to view a specific catalog
- Enter quantity then by clicking the "Add" button from the product search page it will take you to the "purchase order modify" page. Clicking on "Update" will give you the "view request" button which also takes you to the "purchase order modify" page
- $\circ\,$  To remove an item, put a  $\sqrt{}$  mark in the box under "remove" and then click on the Save button
- o Clicking the "Add Item" button will take you back to the product search page
- Clicking the "Return" button takes you to the purchase order search page
- Clicking on "Save" saves any changes
- When finished, clicking on the "Submit for Approval" button. The PO(s) will be forwarded to the appropriate district staff member for approval.

#### 4. <u>Reports:</u>

To obtain a copy of the "submitted" purchase order(s) you will now need to do a report which will arrive in an email from eSchoolMall.

- o On the Request Tab click on "Reports"
- o Select Report ID 102 for (single PO by PO number)
- Select Report ID 103 for (PO(s) by create date)
- o Click on Select
- Check the PO date range (ID 103)
- o Pull down "PO Grouping" to Individual Purchase Orders
- Click Next (make sure the email address is correct
- o Delivery Method: click on email
- Click Next again...you will then return to the "Select Report Request" page, click the STATUS tab, there will be a disk under the "Report Output" column. PO's can be obtained from email or open the disk
- $\circ$  In order to complete the ordering process, you must now fax or email the PO(s) to the appropriate vendor(s)

### ADDITIONAL INFORMATION

- Vendors: A vendor list and timeline for the present school year can be downloaded from the SHESC web site
- > To print SHESC Volume Purchasing catalogs:
  - Click on the Reports at the top of the page
  - o Select Report ID number 104
  - Click the Select button, use the pulldown to select the catalog of your choice
  - Pull down range and select number 1 to 2000, click next, check that your email address is correct
  - Click Next again; the catalog will arrive to you by email in pdf format. It can also be obtained under the "status" button on the "Select Report Request" page

If you have questions, contact Vicki Eustice, 785-825-9185 or email, <u>veustice@smokyhill.org</u>

Click easyPurchase under Solutions.

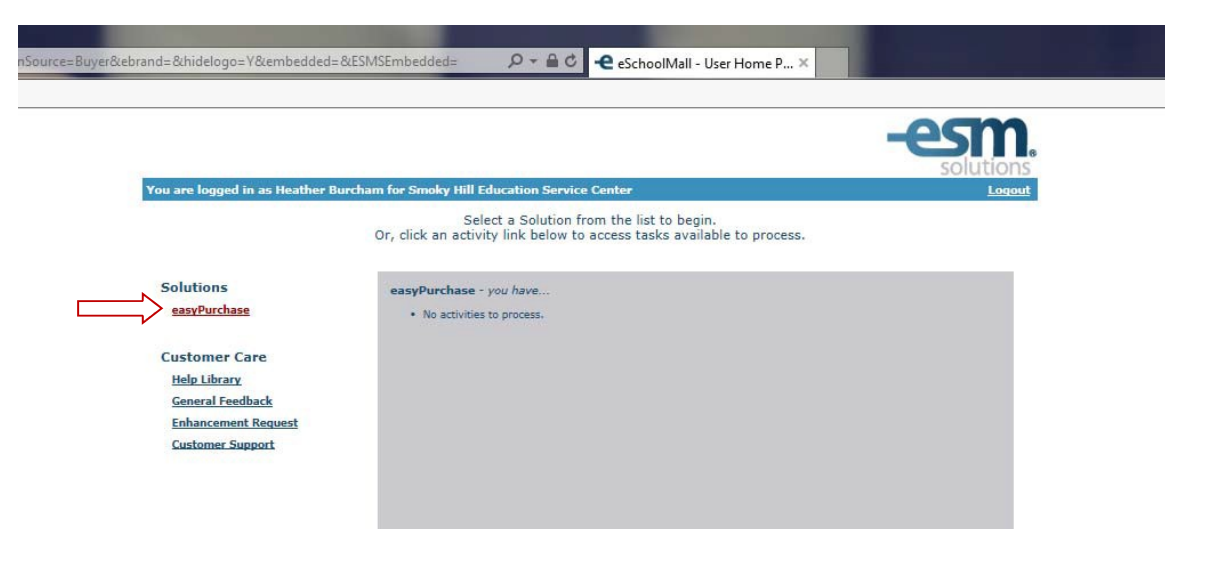

Click New Cart/Purchase Order in the Create box.

| (=) (=) •• https://www.eschoolmail.com/tecure/default.asp                                             | D + B C + essyPurchase - eSchoolMall ×                                                                                                    |                                    |
|----------------------------------------------------------------------------------------------------|----------------------------------------------------------------------------------------------------|------------------------------------|
| ि 🖓 Convert 🔹 🔂 Select                                                                                |                                                                                                    |                                    |
| Heather Unertham for Sontary Hill Education Service Conter                                            |                                                                                                    |                                    |
| sexyPurchese - sEchosMal Version                                                                      |                                                                                                    | uier prélé                         |
| sant approval purchase systems settings                                                               |                                                                                                    |                                    |
| Purchase Order Search                                                                                 |                                                                                                    |                                    |
| Welcome, please select Une "New Purchase Order" or "New Textbuck Purchase Order" Sick to get started. | Provide State Stat | PROPERTY                           |
| Cart/Tureflase Order Number:                                                                          | Quick Search                                                                                                    | Creater                            |
|                                                                                                    | Universitie                                                                                                    | have Garb/Pursham Order            |
| Create Date Sange: 8(9)2016 to 9(8)2016                                                               | · CONSTITUE                                                                                                    |                                    |
| Verdor liame:                                                                                         |                                                                                                    | ٦٢                                 |
| CarlyRunchase Order Name:                                                                             |                                                                                                    |                                    |
| Search                                                                                                |                                                                                                    |                                    |
| esm                                                                                                   | Ad times diapayed in <u>Tostien Time</u> (Bick to change)<br>any footh nangoon *- Jocenne (aspost at (27) pilo-244 or august gests sectoral acm                                                                                                    |                                    |
| soulors                                                                                               |                                                                                                    | 6 2000 - 25% CSM Solutions Corpore |

Click in the Keyword(s) box and type what you would like to search for/purchase. Click search.

|                                                                                                    | /default.asp           | 1000 C                              |   | ,D + ≙ 0                                                                                                    | e easyPurchase - eSchoolMall ×                                                                                                    |
|----------------------------------------------------------------------------------------------------|------------------------|-------------------------------------|---|----------------------------------------------------------------------------------------------------|----------------------------------------------------------------------------------------------------|
| 🗴 🍕 Convert 🔻 🛃 Select                                                                                                    |                        |                                     |   |                                                                                                    | -                                                                                                    |
| Heather Burcham for Smoky Hill Education Service Center                                                                                                    |                        |                                     |   |                                                                                                    |                                                                                                    |
| easyPurchase - eSchoolMall Version                                                                                                    |                        |                                     |   |                                                                                                    |                                                                                                    |
| cart/ purchase<br>request approval orders receive                                                                                                    | system<br>settings     |                                     |   |                                                                                                    |                                                                                                    |
| summary   reports                                                                                                    |                        |                                     |   |                                                                                                    |                                                                                                    |
| Product Search - Multiple Vendor Purchase                                                                                                    | Order                  |                                     |   |                                                                                                    |                                                                                                    |
| Please enter Keyword(s) and/or select a Catalo                                                                                                    | 9.                     | $\land$                             |   |                                                                                                    |                                                                                                    |
| Instructions:                                                                                                    | Ent                    | er your purchase order number.      |   |                                                                                                    |                                                                                                    |
| <ul> <li>Select a catalog to search. Catalogs followed with<br/>the phrase "Dynamic-Link" will navigate the user to<br/>the vendor's website for item selection.</li> </ul> | Purchase Order Number: | Catalogs                            | ~ |                                                                                                    |                                                                                                    |
| <ul> <li>Enter up to five keywords to locate. Keywords can<br/>include Product Descriptions, Manufacturer, and Item<br/>Number.</li> </ul>                                  | Keyword(s):            | nstruction Search Manual Item Entry | × |                                                                                                    |                                                                                                    |
|                                                                                                    | 01                     |                                     |   |                                                                                                    |                                                                                                    |
| powersid by -esm                                                                                                    |                        |                                     |   | All times displayed in j<br>easyTouch Navigation™ - For assistance please conta<br>or Vickl Eustice at 785-243-4 | <u>iaslem Time</u> (click to change).<br>I Janet Weber at 785-243-4417 - email - <u>iweber@smokyhill.org</u><br>117 - email - <u>veustioe@smokyhill.org</u> |

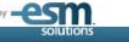

Once you locate the item you would like to purchase, enter the quantity you would like to purchase in the box on the right. Click Add.

| enter . Ex seier                                                                                                    |                                                                                                    |                                                                               |                                                                                                    |                                                                                                    |                                                                                                    |                                                                                                    |                       |
|----------------------------------------------------------------------------------------------------|----------------------------------------------------------------------------------------------------|-------------------------------------------------------------------------------|----------------------------------------------------------------------------------------------------|----------------------------------------------------------------------------------------------------|----------------------------------------------------------------------------------------------------|----------------------------------------------------------------------------------------------------|-----------------------|
| her Durcham for Smoky Hill Education Service Center                                                                                                    |                                                                                                    |                                                                               |                                                                                                    |                                                                                                    |                                                                                                    |                                                                                                    | -esm.                 |
| Partnese (#)thouthal Version                                                                                                    |                                                                                                    |                                                                               |                                                                                                    |                                                                                                    |                                                                                                    | -                                                                                                    | professions help suit |
| asard purchase system<br>report approval orders receive settings                                                                                                    |                                                                                                    |                                                                               |                                                                                                    |                                                                                                    |                                                                                                    |                                                                                                    |                       |
| renewy 1 insports                                                                                                    |                                                                                                    |                                                                               |                                                                                                    |                                                                                                    |                                                                                                    |                                                                                                    |                       |
| roduct Search - Multiple Vendor Purchase Order                                                                                                    |                                                                                                    |                                                                               |                                                                                                    |                                                                                                    |                                                                                                    |                                                                                                    |                       |
| TextBreaking Street, Catalog Informed with<br>Street as subject to compare the compare to<br>the process Towards compare to<br>the process Towards of the compare to<br>readed with the compare to the comparements of the comparements to<br>readed with the comparements of the comparements of t                                                                                                    | Mari sur surties anter unter<br>-/Al Catalogs                                                                                                    |                                                                               |                                                                                                    |                                                                                                    |                                                                                                    |                                                                                                    |                       |
| howing Results: 1 to 10                                                                                                    |                                                                                                    |                                                                               |                                                                                                    |                                                                                                    |                                                                                                    |                                                                                                    |                       |
|                                                                                                    |                                                                                                    | Update                                                                        | Add                                                                                                    |                                                                                                    |                                                                                                    |                                                                                                    |                       |
| Product Description                                                                                                    |                                                                                                    | Update                                                                        | Add                                                                                                    | Unider 5<br>Dans Russber                                                                                                    | Price (8)                                                                                          | Unit of<br>Masters                                                                                                    | 414                   |
| Product Description                                                                                                    | ALCON C                                                                                                    | Update<br>My to Name                                                          | Add Vendel                                                                                                    | Vender's<br>Stern Runder<br>(\$55485                                                                                                    | Prince (12)<br>1.1250                                                                              | linis of<br>Massure<br>35 aff park                                                                                                    | <b>*</b> *            |
| Rodett Georgeter<br>Grunderet, Eff, Gry, 15(8, 078-33 (page))<br>Grundwet, Eff, Gry, 16(8, 078-34 (page))                                                                                                    | RACON C                                                                                                    | Update<br>Highs Ranne<br>Care<br>Care                                         | Add Western II.                                                                                                    | Venders<br>Binn Romber<br>190482<br>12065*                                                                                                 | Point (13<br>1.1200<br>2.4000                                                                      | Unit of<br>Massacrit<br>50 still pack<br>50 still pack                                                                                                    | ev<br>                |
| Product Disconduce<br>5 Structured, 854, Sey, 13-18, 9735-33 ( <u>uncertain)</u><br>5 Structured, 854, Sey, 18-28, Oct.293-34 ( <u>uncertain)</u><br>6 Structured, 854, Sey, 54-12, 2935-34 ( <u>uncertain)</u>                                                                                                    | 2.000 C                                                                                                    | Update<br>Hitty's Maximu<br>CRF<br>CRF                                        | Add Vender<br>Scheel Spreads, Inc.<br>Scheel Spreads, Inc.<br>Scheel Spreads, Inc.                                                                                                    | Vanders<br>Stan Rundber<br>1904/82<br>1906/7<br>201224                                                                                     | Print (10)<br>1.1200<br>2.4600<br>0.550                                                            | Unit of<br>Managers<br>55 all parts<br>55 all parts<br>55 all parts                                                                                                    | *                     |
| Product Description<br>Secondaria, UA, Ora, 15:03, 0708-33 (constants)<br>Secondaria, UA, Way, 15:03, 0708-33 (constants)<br>Secondaria, UA, Way, 15:03, 15:03 (constants)<br>Secondaria, UA, 15:03, 15:03 (constants)                                                                                                    | radon e<br>radon e<br>radon e                                                                                                    | Update<br>Hity's Nations<br>CAP<br>CAP<br>S&R                                 | Add Verder<br>Entral Lonards Inc.<br>Entral Lonards Inc.                                                                                                    | Manadariya<br>Bitan Wanibay<br>1504452<br>1504454<br>150554<br>250554                                                                      | Periok (3)<br>1.1350<br>2.4600<br>0.1550<br>1.3550                                                 | Units of<br>Managerts<br>50 shift pands<br>50 shift galadi.<br>50 shift galadi.<br>50 shift galadi.                                                                                                    |                       |
| Product Description<br>Developed, Mr., Des, 1943, 1923-31 (contractly)<br>developed, Mr., Des, N., Della V. Della V. Standard<br>Developed, Mr. Develop, D. Della V. Standard<br>Developed, Mr., Mark, D. Standard<br>Developed, Mr., Mark, D. Standard<br>Developed, Mr., Mark, Mr., Della V. Standard<br>Developed, Mr., Mark, Mark, M. Standard<br>Developed, Mr., Mark, Mark, Ma                                                                                                    | 8400 (<br>4400 (<br>4400 (<br>4400 (<br>4400 (<br>4400 (                                                                                                    | Update<br>Why's Name<br>DAF<br>DAF<br>DAF                                     | Add  Veninks  Extent Seconds Inc.  Extent Seconds Inc.  Extent Seconds Inc.  Extent Seconds Inc.  Extent Seconds Inc.                                                                                                    | Venika's<br>Jame Roteka<br>1904/85<br>1908/9<br>1909/9<br>1909/9<br>(\$403                                                                 | Price (1)<br>1.1000<br>0.5100<br>1.3000<br>1.3000<br>1.4000                                        | Unit of<br>Massare<br>55 of parts<br>55 of parts<br>55 of parts<br>55 of parts<br>55 of parts<br>55 of parts<br>55 of parts                                                                                                   |                       |
| Anterine (19. Sey, 19.1, 19.1, 29.2, 3)<br>Seventine (19. Sey, 19.1, 19.2, 29.2, 3)<br>Seventine (19. Sey, 19.1, 19.2, 3)<br>Seventine (19. Seventine (19.1, 29.3, 3)<br>Seventine (19. Seventine (19.1, 29.3, 3)<br>Seventine (19. Seventine (19.1, 29.3, 3)<br>Seventine (19. Seventine (19.1, 29.3, 3)<br>Seventine (19. Seventine (19.1, 29.3, 3))                                                                                                    | Access<br>Hackey or<br>Hackey or<br>Hackey or<br>Hackey or<br>Hackey or                                                                                                    | Update<br>wity a Name<br>044<br>044<br>045<br>045<br>045<br>045<br>045<br>045 | Add www.internations Emit Control Line Emit Control Line Emit Control Line Emit Control Line Emit Control Line Emit Control Line Emit Control Line Emit Control Line                                                                                                    | Venderig<br>Bann Wenderig<br>155442<br>156647<br>16653<br>18654<br>(16433<br>18655                                                         | Prink (1)<br>1.100<br>2.855<br>1.100<br>1.100<br>1.860<br>2.860                                    | Unit of<br>Massard<br>55 of parts<br>55 of parts<br>55 of parts<br>55 of parts<br>55 of parts<br>55 of parts<br>55 of parts                                                                                                   |                       |
| Product Description<br>Services (Mr. Ory, 15:01, 0718-37 (controls)<br>Genotework (Mr. Ory, 15:01, 0718-37 (controls)<br>Genotework (Mr. Ory, 16:01, 0718-37 (controls)<br>Genotework (Mr. Organization)<br>Genotework (Mr. Office) (controls)<br>Genotework (Mr. Office) (controls)<br>Genote (Mr. Office) (controls)<br>Genote (Mr. Office) (controls)                                                                                                    |                                                                                                    | Update                                                                        | Add                                                                                                    | Number's<br>2005 2005<br>200601<br>200601<br>20050<br>20050<br>20050<br>20050<br>20150<br>20150                                            | Price (13)<br>1 1220<br>2 4400<br>6 5555<br>1 3500<br>1 4500<br>2 4400                             | Hanni and<br>Hannangen<br>SS off pants<br>SS off pants<br>SS off pants<br>SS off pants<br>SS off pants<br>SS off pants<br>SS off pants                                                                                        | ev                    |
| Product Description<br>markened, 6Hz, Geys, 13(4), 023-51 (marked)<br>markened, 6Hz, Geys, 13(4), 023-51 (marked)<br>markened, 6Hz, Geys, 13(4), 03(3) 4) (marked)<br>aprile, 7Hz, Bannel B, 2013-25 (marked)<br>aprile, 7Hz, Bannel B, 2013-25 (marked)<br>aprile, 7Hz, Bannel B, 2013-25 (marked)<br>aprile, 7Hz, Bannel B, 2013-25 (marked)<br>aprile, 7Hz, Bannel B, 2013-25 (marked)<br>aprile, 7Hz, Bannel B, 2013-25 (marked)<br>aprile, 7Hz, Bannel B, 2013-25 (marked)<br>aprile, 7Hz, Bannel B, 2013-25 (marked)<br>aprile, 7Hz, Parked B, 2013-25 (marked)<br>aprile, 7Hz, Parked B, 2013-25 (marked)<br>aprile, 7Hz, | #400 0<br>#400 0<br>#400 0<br>#400 0<br>#400 0<br>#400 0<br>#400 0<br>#400 0<br>#400 0                                                                                                    | Update                                                                        | Add                                                                                                    | Version®<br>Jaco Reading<br>150427<br>20067<br>20057<br>20057<br>20057<br>20057<br>20057<br>20057<br>20057<br>20057                        | Point (1)<br>1.1200<br>2.450<br>2.450<br>1.350<br>4.400<br>2.3600<br>2.460<br>2.400                | China and<br>Hermonyton<br>55 of C panels<br>36 of capatil<br>35 of capatil<br>35 of capatil<br>35 of capatil<br>35 of capatil<br>35 of capatil<br>35 of capatil<br>35 of capatil<br>35 of capatil                            |                       |
| Product Designation<br>In Structures, MA, Geo, 1918, 0718-37 (concash);<br>Sciencester, MA, Geo, 1918, 0718-37 (concash);<br>Sciencester, MA, Sociel, 2018, 2018, concash);<br>Sciences, TAS, Sociel, 2018, 2018, concash);<br>Science, TAS, Sociel, Sciencester, 1918, 2019, concash);<br>Science, TAS, Sociel, ECH, 2019, concash);<br>Science, TAS, Sociel, ECH, 2019, concash);<br>Science, TAS, Sociel, ECH, 2019, concash);<br>Science, TAS, Sociel, ECH, 2019, concash);<br>Science, TAS, Sociel, 2019, concash);<br>Science, TAS, Sociel, 2019, concash);<br>Science, Science, 2019, concash);<br>Science, Science, 2019, concash);<br>Science, Science, 2019, concash);<br>Science, Science, 2019, concash);<br>Science, Science, 2019, concash);<br>Science, Science, 2019, concash);<br>Science, 2019, concash);<br>Science, 2019, concash);<br>Science, 2019, concash);<br>Science, 2019, concash);<br>Science, 2019, concash);<br>Science, 2019, concash, 2019, concash);<br>Science, 2019, concash, 2019, concash);<br>Science, 2019, concash, 2019, concash, 2019, conc                                                                                                    | Income<br>Hactory or<br>Hactory or<br>Hactory or<br>Hactory or<br>Hactory or<br>Hactory or<br>Hactory or<br>Hactory or<br>Hactory or<br>Hactory or<br>Hactory or<br>Hactory or Hactory or Hactory or<br>Hactory or Hactory or Hactory or Hactory or<br>Hactory or Hactory or Hact | Update                                                                        | Vedeta<br>Producto III<br>Second Januarda Jano<br>Second Januarda Jano<br>Second Januarda Jano<br>Second Januarda Jano<br>Second Januarda Jano<br>Second Januarda Jano<br>Second Januarda Jano<br>Second Januarda Jano<br>Second Januarda Jano<br>Second Janourda Jano<br>Second Janourda Jano<br>Second Janourda Janourda | Vanite *<br>2006 *<br>2006 *<br>2006 *<br>2007 *<br>2007 *<br>2007 *<br>2007 *<br>2007 *<br>2007 *<br>2007 *<br>2007 *<br>2007 *<br>2007 * | Penc (2)<br>1.300<br>2.600<br>3.505<br>1.300<br>1.800<br>2.600<br>2.600<br>2.600<br>1.000<br>1.200 | Utilitie of<br>Beamwork<br>35 will presid<br>35 will presid<br>35 will presid<br>35 will presid<br>35 will presid<br>35 will presid<br>35 will presid<br>35 will presid<br>35 will presid<br>35 will presid<br>35 will presid |                       |

#### Click Add Item if you would like to purchase additional items.

| an company where the recommanded in the       | ecore on solution                                      | 🥐 - 🗰 🗤 🗨 easyPurchase - eschoolMall 🕆                                                                                                    |                |                            |
|-----------------------------------------------|--------------------------------------------------------|----------------------------------------------------------------------------------------------------|----------------|----------------------------|
| onvert 👻 🔂 Select                             |                                                        |                                                                                                    |                |                            |
| Electronic for Smoky Hill Education Service C | tantar                                                 |                                                                                                    |                |                            |
| rchase i elictrostikal Version                |                                                        |                                                                                                    |                |                            |
| ett approval orders a                         | and a settings                                         |                                                                                                    |                |                            |
| ary ( recorts                                 |                                                        |                                                                                                    |                |                            |
| /Purchase Order Modify                        |                                                        |                                                                                                    |                |                            |
|                                               | 1004                                                   |                                                                                                    |                |                            |
|                                               | 9420                                                   | Contract the Rest of Participan                                                                                                    |                |                            |
|                                               |                                                        | upone Parte Gere                                                                                                    |                |                            |
|                                               | Provide Art Echardian Parcin Constant Art              |                                                                                                    | 4400           |                            |
| - Constant                                    | Country Las Conclusion Decision Country 41             | Creat Card                                                                                                    |                |                            |
| na course                                     | Direct Duy                                             | Contraring Republic                                                                                                    | 1.1            |                            |
|                                               |                                                        | Heart Frida Solitation in the res-                                                                                                    |                |                            |
|                                               |                                                        | Add Item Save Submit For Approval Pletum                                                                                                    |                |                            |
|                                               |                                                        |                                                                                                    | Sectors States | Constant Constant Constant |
| 1 054184                                      | 100% Suprae, 784, Assarted, 12v18, CP100-1 (more infa) | School, Service, Jon.                                                                                                    | 2.8400         | 20 \$2.60                  |
|                                               | Account Code:                                          | 10 Mill 9000 PC3007                                                                                                    |                |                            |
|                                               | Creat Cert Iva                                         |                                                                                                    |                |                            |
|                                               | frecal Date SIG6/2016                                  |                                                                                                    |                |                            |
|                                               |                                                        |                                                                                                    |                |                            |
|                                               |                                                        | Add Item Save Submit For Approval Peturn                                                                                                    |                | Total: 52.89               |
|                                               |                                                        | $\wedge$                                                                                                    |                |                            |
| -0CM                                          |                                                        | A meas regrayed in Castan Tang care to mercyc.                                                                                                    |                |                            |
| Com                                           |                                                        | and the second second |                | states.                    |

#### Enter your purchase order name and ship to location at the top of the screen. Click Submit For Approval.

| 🗧 😪 Convert 🝷 🔝 Select                        |                                                          |                                                                                                    |                               |                |
|-----------------------------------------------|----------------------------------------------------------|----------------------------------------------------------------------------------------------------|-------------------------------|----------------|
| Heather Durcham for Smally Hill Education Ser | vice Contern                                             |                                                                                                    |                               |                |
| anyfurchase - elicitosidat Version            |                                                          |                                                                                                    |                               |                |
| satt purchase                                 | system                                                   |                                                                                                    |                               |                |
| request approval occurs                       | receive settings                                         |                                                                                                    |                               |                |
| received 1 without                            |                                                          |                                                                                                    |                               |                |
| Cart/Purchase Order Hodify                    |                                                          |                                                                                                    |                               |                |
| Frank control the following                   |                                                          |                                                                                                    |                               |                |
|                                               | Topose                                                   |                                                                                                    |                               |                |
| Catchurdrase Order Number                     | L Cardi Ascheres                                         | Locate III Send Take                                                                                                    |                               |                |
| Cart/Rustman Order Justification              |                                                          | Lopote at Deliver Tyre                                                                                                    |                               |                |
| Ship To Location:                             | Lawrence Caution High School 🔍                           | Credit Card                                                                                                    | 1/2                           |                |
| Saarmal Route                                 | Direct Buy                                               | Confirming Request:                                                                                                    |                               |                |
| freeded by (mm/dd/ysys))                      |                                                          | Aggry Ance Dissount he to Alt.                                                                                                    |                               |                |
| Update All Assourt de                         | 0                                                        |                                                                                                    |                               |                |
|                                               |                                                          | Add Item Save Submit For Approval Return                                                                                                    |                               |                |
| Line Runder Product Number                    | Product Description                                      | North Control of Control of Contr | Unit Price Override Price Qty | Live New Total |
| 1 054156                                      | 100% Suprime, Yew, Seenther, 12418, CV100-1 (Murra John) | School Sequence Sequence Sec.                                                                                                    | 2.6400 20                     | 52.80          |
|                                               | Configure Na                                             |                                                                                                    |                               |                |
|                                               | Fexal Date: 9/05/2016                                    |                                                                                                    |                               |                |
| a 800 471300                                  | Appr. Drawing. Mills. (2+18), 2-425 (const.ution)        | Set .                                                                                                    | 12.8500                       | 12.01          |
|                                               | Amount Cable                                             |                                                                                                    |                               |                |
|                                               | Dreft Cire 6/4                                           |                                                                                                    |                               |                |
|                                               | Real 246 9/05/2016                                       |                                                                                                    |                               |                |
|                                               |                                                          |                                                                                                    | Yatalı                        |                |
|                                               |                                                          | Add Sume Course Cohord Ear Assessed Dates                                                                                                    | LOCAL.                        | 65.61          |
|                                               |                                                          | Jake Jacker Jacker Jacker                                                                                                    |                               |                |
|                                               |                                                          |                                                                                                    |                               |                |
| OCM                                           |                                                          | stary/fourt isorgator ** - Cultomer Support # (17) His for or support Benchustral one                                                                                                    |                               |                |

| Convert - Reselect                                                                                             |                                                                                           |                                                                                                    |                                          |                 |      |
|----------------------------------------------------------------------------------------------------|-------------------------------------------------------------------------------------------|----------------------------------------------------------------------------------------------------|------------------------------------------|-----------------|------|
| The second second second second second second second second second second second second second second second s | - 10-1                                                                                    |                                                                                                    |                                          |                 | -    |
| this Bursham for Smally Hill Education Service                                                                 | Center.                                                                                   |                                                                                                    |                                          |                 |      |
| Mushese - etichooMal Version                                                                                   |                                                                                           |                                                                                                    |                                          |                 |      |
| earti purchase<br>request approval prders                                                                      | system<br>receive settings                                                                |                                                                                                    |                                          |                 |      |
| imary   reports                                                                                                |                                                                                           |                                                                                                    |                                          |                 |      |
| urchase Order Modify                                                                                           |                                                                                           |                                                                                                    |                                          |                 |      |
| etz: Your Purchase Order spans multiple vendo                                                                  | s. Please other a unique Furchase Order number for sach vendor/item cumbination below and | d bhen slick the Submit button to send your Purchase Orders. To make modifications to your original Purchase                                             | Order click the Return button being-     |                 |      |
| urchase Order Number                                                                                           |                                                                                           | Verder Name                                                                                                    | School Specially Do.                     |                 |      |
| urshase Order Name                                                                                             | LGHS ORIOS/16                                                                             |                                                                                                    |                                          |                 |      |
| unshawa Order Justification:                                                                                   |                                                                                           |                                                                                                    |                                          |                 |      |
| Ny To Location:                                                                                                | Lawrence Gardner High School                                                              |                                                                                                    |                                          |                 |      |
| oproval Rovće                                                                                                  | Direct Buy                                                                                | Confirming Englishi                                                                                                    | 31w                                      |                 |      |
| ended By (mm/dd/yyyy):                                                                                         | 504                                                                                       |                                                                                                    |                                          |                 |      |
| Line Number Product Rembe                                                                                      | Product                                                                                   | Description Mint Price                                                                                                    | Constrained Process Office               | Line Deen Total | 2010 |
| 1 054156                                                                                                    | 100% Sulphite, 764, Associat, 12x18, C#100-1[cours.htm]                                   | 1.6400                                                                                                    | 10 III III III III III III III III III I | \$2.00          | 0    |
|                                                                                                    | Assourt Code                                                                              |                                                                                                    |                                          |                 |      |
|                                                                                                    | Dedit Cerd: N/A                                                                           |                                                                                                    |                                          |                 |      |
|                                                                                                    |                                                                                           |                                                                                                    |                                          |                 |      |
|                                                                                                    |                                                                                           |                                                                                                    | Total:                                   | 52.80           |      |
| furstase Order Number:                                                                                         |                                                                                           | Verder Name                                                                                                    | South                                    |                 |      |
| urchase Order Name                                                                                             | LGHS DEVOSION                                                                             |                                                                                                    |                                          |                 |      |
| urchase Order Sustification:                                                                                   |                                                                                           |                                                                                                    |                                          |                 |      |
| hip Te Location:                                                                                               | Lawrence Gardner High School                                                              |                                                                                                    |                                          |                 |      |
| oproval Route:                                                                                                 | Direct Buy                                                                                | Confirming Request:                                                                                                    | No                                       |                 |      |
| eeded 8y (mm/dd/yyyy):                                                                                         | N/5                                                                                       |                                                                                                    |                                          |                 |      |
| Line Number Product Number                                                                                     | Product                                                                                   | Description Unit Price                                                                                                    | Overviele Price                          | Live Dave Total |      |
| 2 800 4712QQ                                                                                                   | Paper, Drawing, White, 12x187, 5-625 migra infai                                          | 12,8100                                                                                                    | 1                                        | 12.81           | 1    |
|                                                                                                    | Assourt Code                                                                              |                                                                                                    |                                          |                 |      |
|                                                                                                    | Credit Cardy N/A                                                                          |                                                                                                    |                                          |                 |      |
|                                                                                                    |                                                                                           |                                                                                                    |                                          |                 |      |
|                                                                                                    |                                                                                           |                                                                                                    | Totals                                   | 12.81           |      |
|                                                                                                    |                                                                                           | Cohert Conferenced   Datase                                                                                                    |                                          |                 |      |
|                                                                                                    |                                                                                           | Conterna con additional Longitus                                                                                                    |                                          |                 |      |
|                                                                                                    |                                                                                           |                                                                                                    |                                          |                 |      |
| esm                                                                                                    |                                                                                           | All threes an unarreading (proven Three stills to interrupt)<br>startyTouch Navegation ** - Classifier (popped at (117) 469-7248 or as an opport at core |                                          |                 |      |
| POUSON                                                                                                    |                                                                                           |                                                                                                    |                                          |                 |      |
|                                                                                                    |                                                                                           | 19                                                                                                    |                                          |                 | -    |

If your order is shipping from multiple vendors, you will see this screen after submitting your order. You can

enter PO numbers for each vendor on this screen and then click Submit for Approval.

Your screen should show that your purchase order was submitted once the steps listed above are completed.

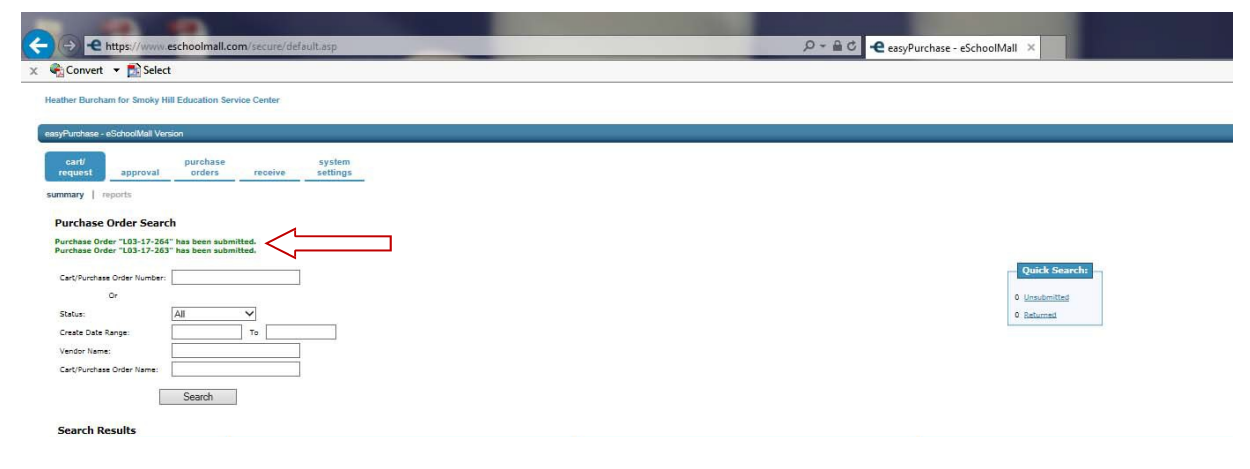

To print your PO(s) click on reports and then select 103 and click on select.

| -                                                                          |                                                                          |                                                                                                    | 08                                                             |
|----------------------------------------------------------------------------|--------------------------------------------------------------------------|----------------------------------------------------------------------------------------------------|----------------------------------------------------------------|
| - + Https://www                                                            | eschoolmalLcom/secure/default.aup/Tab_Requisition&Action_ReportSelection | 🔎 = 🏛 🖞 🍏 Smoky Hill ESC 🛛 🕹 say/Purchase = eSchoolMail 🔺 🔓 how to take a screenshot - Go.,                                                                                                    | û û                                                            |
| Elle Edit View Favorite                                                    | s Iools Help                                                             |                                                                                                    |                                                                |
| 🛊 🚾 American Fideliky Ass                                                  | uran 🛃 American Fidelity Assoran 🗿 Free Hotmail 🔂 Suggested Sites 🔹      | 😧 Web State Sallery 🔹                                                                                                    |                                                                |
| Vicki Eastice for Smoky                                                    | Hill Education Service Center                                            |                                                                                                    | -esm.                                                          |
| casyPurchase - eSchool                                                     | Mall Version                                                             |                                                                                                    | user preferences help exit                                     |
| cant appr<br>request appr<br>summary reports<br>Select Report Re<br>Select | roval purchase receive settings quest                                    | Description                                                                                                    |                                                                |
| 0                                                                          | 500 Requisition (by Requisition Create Date)                             | Displays all requisitions created by a user between the specified date range                                                                                                    |                                                                |
| 0                                                                          | 101 Requisiton                                                           | Copleys the details of the specific requisition number entered                                                                                                    |                                                                |
| Nº.                                                                        | 102 Purchase Order                                                       | Displays a printable purchase order by Purchase Order Number                                                                                                    |                                                                |
|                                                                            | 103 Purchase Order by Create Date                                        | Displays printable purchase orders within a given date range                                                                                                    |                                                                |
| 0                                                                          | 304 Catalog                                                              | Directory catalog frem is grouping of 2000 Select Status                                                                                                    |                                                                |
| <u>esm</u>                                                                 |                                                                          | 44 times displayed in <u>Easten Tray</u> (dak in drugs)<br>anay Tauth Nagatine <sup>10</sup> . For another a piane somet and Weiper at 778-243-9417 - email - <u>bestendlarsenhill era</u><br>ar Vali Easten at 755-504-9477 - email - <u>manifedbarschill era</u> |                                                                |
|                                                                            |                                                                          |                                                                                                    | and a state of the solutions is a producer, Ad August Reserved |

Enter the date(s) that your PO(s) was/were created. Click on next.

| 🔆 🛞 🔁 https://www.eschaolmail.com/secure/default.orp??absiRequisition/ddchon=ReportSelection                                                                                                    | .P = B C 🥑 Smoky Hill ESC                                                                                                    | easyPurchase - eSchoolMalt × G how to take a screenshot - Go |                                                                 |
|----------------------------------------------------------------------------------------------------|----------------------------------------------------------------------------------------------------|--------------------------------------------------------------|-----------------------------------------------------------------|
| file fidt Hew Fyrantes Iaals Help                                                                                                    |                                                                                                    |                                                              |                                                                 |
| 🙀 🎇 American Fidelity Assuran 🎇 American Fidelity Assuran 🕘 Free Hotmail 🔁 Suggested Stas. 🔹 🧕 Web Sic                                                                                                    | a Gallery •                                                                                                    |                                                              |                                                                 |
| Vicki Euslice for Smoky Hill Education Service Center                                                                                                    |                                                                                                    |                                                              | -esm.                                                           |
| easyPurchase - eSchoolidal Version                                                                                                    |                                                                                                    |                                                              | user proferences help est                                       |
| Cash Magnetic Supported         Durchase orders         system stattings           Summary         Frances         Eacline         stattings           Summary         Frances         Eacline         stattings           Construction         Stattings         Stattings         Stattings           Operation         Stattings         Stattings         Stattings           Operation         Stattings         Stattings         Stattings           Operation         Stattings         Stattings         Stattings           Operation         Stattings         Stattings         Stattings           Operation         Stattings         Stattings         Stattings           Operation         Stattings         Stattings         Stattings           Operation         Stattings         Stattings         Stattings           Operation         Stattings         Stattings         Stattings           Operation         Stattings         Stattings         Stattings | 992016 to 992016<br>Individual Pathers Cetures V<br>Not Return                                                                                                    |                                                              |                                                                 |
| proved by -CSSS                                                                                                    | At fines miniped in <u>Cartery Tree</u> (Mok to change)<br>any Totah Navgodor <sup>10</sup> - For summer planar codent Janu Water in 755-243-4417 - anni-<br>or Velii Existin at 755-243-4417 - anni-<br>yeutos <u>Dominaell en</u> | lendersflarsstatild og.                                      |                                                                 |
|                                                                                                    |                                                                                                    |                                                              | which a first fail from the section of the state in the section |

Here you can choose to have the PO(s) emailed to you or download them online. Then click on return.

| <form></form>                                                                                                    |                                                                                                    |                                                |                                                                                                    |                                                                |                                                            |
|----------------------------------------------------------------------------------------------------|----------------------------------------------------------------------------------------------------|------------------------------------------------|----------------------------------------------------------------------------------------------------|----------------------------------------------------------------|------------------------------------------------------------|
|                                                                                                    | C Https://www.eschoolmall.com/recurr/defeult.acpTab=Requisition                                                                          | diAction=ReportSelection                       | ,P + 🗎 C 🛛 🧭 Smoky Hill ESC                                                                                                    | C easyFurchase - eSchoolMall × G how to take a screenshot - Go |                                                            |
| <form>     The definition of the set of the definition of the definition of the defini</form>                                                                                                    | ie Edit View Favorites Tools Help                                                                                                    | and the second second                          |                                                                                                    |                                                                |                                                            |
| <page-header>                 App of a field of a field of a</page-header>                                                                                                    | 🛛 🛣 American Fidelity Assuran 🔯 American Fidelity Assuran 🕘 Free Hotr                                                                    | mail 👿 Suggested Sites 🔹 🗿 Web Sites Gallery 🔹 |                                                                                                    |                                                                |                                                            |
| <text><form><form><form></form></form></form></text>                                                                                                    | Vicki Euslice for Smoky Hill Education Service Center                                                                                    |                                                |                                                                                                    |                                                                | -esm.                                                      |
| <image/> Image: Control of the control of the control of the                                                                                                    | easyParchase - electrooMail Version                                                                                                    |                                                |                                                                                                    |                                                                | user preferences help exit                                 |
| <page-header><section-header><section-header><section-header><section-header><section-header><section-header><section-header><section-header><section-header><section-header><section-header></section-header></section-header></section-header></section-header></section-header></section-header></section-header></section-header></section-header></section-header></section-header></page-header>                                                                                                    | conti approval purchase systemetric systemetric section orders receive setting                                                           | gs                                             |                                                                                                    |                                                                |                                                            |
| <section-header>         Supposed Purposed Purpose</section-header>                                                                                                    | summary   reports                                                                                                    |                                                |                                                                                                    |                                                                |                                                            |
| <section-header><section-header><section-header><section-header><section-header><section-header><section-header><section-header><section-header><section-header><section-header><section-header></section-header></section-header></section-header></section-header></section-header></section-header></section-header></section-header></section-header></section-header></section-header></section-header>                                                                                                    | Report Requested - Purchase Order by Create Date                                                                                         |                                                |                                                                                                    |                                                                |                                                            |
| <form></form>                                                                                                    | Step 1                                                                                                    | Selection Criteria:                            |                                                                                                    |                                                                |                                                            |
| See 2         See 3         See 3                                                                                                    | Select the delivery option of choice (E-Hail Report is typically default).                                                               | Report information does not exist for t        | he Selection Criteria entered. Click the Return button to enter new S                                                                              | election Criteria and then re-submit your report request.      |                                                            |
| Better for the former of the former of the form                                                                                                    | State 3:                                                                                                    |                                                |                                                                                                    |                                                                |                                                            |
| Sp - 1                                                                                                    | Belect the file format of choice.                                                                                                    | Delivery Options:                              |                                                                                                    |                                                                |                                                            |
| SP-3         There the out adders the aud if an much to add a fact if and the second pack if a data if and the second pack if a data if and the second pack if a data if a data if                                                                                                    |                                                                                                    | Report Formati                                 | (i) Adobe Acrobat File (*.pdf)                                                                                                    |                                                                |                                                            |
| Bit was also was the first owned in during the same of the same of the                                                                                                    | Step 3:                                                                                                    |                                                | Rich Taut File (*.+++)                                                                                                    |                                                                |                                                            |
| the requesting the shad when concepting the first difference of the shad when concepting the first difference of the shad when concepting the shad when concepting the first difference of the shad when concepting the first difference of the shad when concepting the first difference of the shad when concepting the first difference of the shad when concepting the shad when concept                                                                                                    | compression option of interest from the pull down menu. A                                                                                |                                                |                                                                                                    |                                                                |                                                            |
| Step 4:<br>Cite the next buttor is not the report of the resolute is<br>the address pochd. Exists Address: versite(Citerror) and the resolute is<br>Select Compression: resolute is and the resolute<br>Compression: Resolute<br>Management Procession: Resolute is and the resolute<br>Management Procession: Resolute is and the resolute<br>Management Procession: Resolute is and the resolute is and the resolute<br>Resolute is and the resolute is and the resolute is and the resolute is and the resolute is and the resolute is and the resolution is and the resolution is                                                                                                    | compression option should be used when running large reports or<br>when requesting reports that contain highly confidential information. | Delivery Hethod:                               | Online                                                                                                    |                                                                |                                                            |
| Step 4<br>Dick the net block the negot will be enable to<br>block the negot will be enable to<br>block the neget will be enable to<br>block the negot will be                                                                                                    |                                                                                                    | And and a second second                        | O feal                                                                                                    |                                                                |                                                            |
|                                                                                                    | Step 4:                                                                                                    |                                                |                                                                                                    |                                                                |                                                            |
|                                                                                                    | the address specified.                                                                                                    | E-Mail Eddenmin                                | usuating@emolo.bill.org                                                                                                    | 1                                                              |                                                            |
| Select Compression:                                                                                                    |                                                                                                    |                                                | freedowing some set                                                                                                    | t.                                                             |                                                            |
|                                                                                                    |                                                                                                    | Salart Commences                               |                                                                                                    |                                                                |                                                            |
| Compression of Compression of C                                                                                                    |                                                                                                    |                                                | 0                                                                                                    |                                                                |                                                            |
| A three statements for the provide the control three statements for any statement of the statement of the st                                                                                                    |                                                                                                    |                                                |                                                                                                    |                                                                |                                                            |
|                                                                                                    |                                                                                                    |                                                | O conductor and secoldly once users                                                                                                    |                                                                |                                                            |
| M fores distorted is <u>Entries</u> Data (Al-1 Data (Al-1 - Al-1))<br>M fores distorted is <u>Entries</u> Data (Al-1 - Al-1)<br>M fores distorted is <u>Entries</u> Data (Al-1 - Al-1)<br>M fores distorted is <u>Entries</u> Data (Al-1)<br>M fores distorted is <u>Entries</u> Data (Al-1)<br>M fores dis <u>Entries</u> Data (Al-1)<br>M fores distorted is <u>Entries</u> Data (Al-1) |                                                                                                    |                                                | Return                                                                                                    |                                                                |                                                            |
| All how distance is <u>Colors They (Akk in strange)</u><br>assy Touch Heightin <sup>44</sup> . Here associate powers consider provide 128 (24 kin strange)<br>assy Touch Heightin <sup>44</sup> . Here associate powers consider provide 128 (24 kin strange)<br>and Valid Points at 705 (24 kin strange)<br>and Valid Points at 705 (24 kin strange)<br>and All Points at 705 (24 kin strange)<br>and All Points at 705 (24 kin strange)<br>and All Points at 705 (24 kin strange)<br>and All Points at 705 (24 kin strange)<br>and All Points at 705 (24 kin strange)<br>and All Points at 705 (24 kin strange)<br>and All Points at 705 (24 kin strange)<br>and All Points at 705 (24 kin                                                                                                    |                                                                                                    |                                                |                                                                                                    | 1                                                              |                                                            |
| porest ty -CSM segment - for asserting page contract and West of 102-03-002 - self-segment for an asserting page contract and West of 102-03-002 - self-segment for an asserting page contract and West of 102-03-002 - self-segment for an asserting page contract and West of 102-03-002 - self-segment for an asserting page contract and West of 102-03-002 - self-segment for an asserting page contract and West of 102-03-002 - self-segment for asserting page contract and West of 102-03-002 - self-segment for asserting page contract and West of 102-03-002 - self-segment for asserting page contract and West of 102-03-002 - self-segment for asserting page contract and west of the set of 102-03-002 - self-segment for asserting page contract and west of the set of 102-03-002 - self-segment for asserting page contract and west of the set of 102-03-002 - set of the set of 102-03-002 - set of the set of 102-03-002 - set of the set of 102-03-002 - set of the set of 102-03-002 - set of the set of 102-03-002 - set of the set of 102-03-002 - set of 102-03-002 - set of 1                                                                                                    |                                                                                                    |                                                | All firmes displayed in Eastern Time (skik in change).                                                                                             |                                                                |                                                            |
| KRUADA                                                                                                    | Proved by -esm                                                                                                    | assyTouth Pergat                               | w.** - For assessment presse contact period Weber at 700 243-9417 - annual - jp<br>wr Vichi Euston at 705-245-9417 - annui - mu threeDormiw/10.002 | ADVICE NO VIE OF                                               |                                                            |
|                                                                                                    | solutions                                                                                                    |                                                |                                                                                                    |                                                                | 2000 - 2014 FSM Solutions Connections All Plattic Reserved |

If you choose to download PO(s) online, go back to the report screen, click on 103 and then status. It will take a few moments.

| e https://www                                                   | esthoofmall.com                    | viecure/defealt.scpTribs-Requisitiond/Actions-ReportSelection | D - B C Markey Hill Education Sender - Centre SchoolMall ×                                                                                                    | <u>a e i</u>                                                 |
|-----------------------------------------------------------------|------------------------------------|---------------------------------------------------------------|----------------------------------------------------------------------------------------------------|--------------------------------------------------------------|
| Ele Edit View Favorite                                          | es Iools Help                      |                                                               |                                                                                                    | 275 TM                                                       |
| 🙀 🚾 American Fidelity As                                        | suren 🛅 Amer                       | ican Fidelity Assuran 🕘 Free Hotmail 🗵 Suggested Stes 🔹       | 2) Web Store Gallery *                                                                                                    |                                                              |
| Vicki Eastice for Smok                                          | y Hill Education !                 | Service Center                                                |                                                                                                    | -esm.                                                        |
| easyPurchase eSchool                                            | Mail Version                       |                                                               |                                                                                                    | user preferences help exit                                   |
| summary   reports<br>Select Report Re<br>The report request (1) | equest<br>bi2410473) has<br>Rigori | ters racelve settings                                         |                                                                                                    |                                                              |
| Select<br>O                                                     | 10                                 | Requisition (by Requisition Create Date)                      | Description /<br>Displays all requisitions snated by a user between the specified date range                                                                                                    |                                                              |
| 0                                                               | 101                                | Requisition                                                   | Displays the details of the specific requisition number entered                                                                                                    |                                                              |
| 10                                                              | 102                                | Furchase Order                                                | Displays a printable purchase order by Purchase Order Number                                                                                                    |                                                              |
| 4.                                                              | 103                                | Purchase Order by Create Date                                 | Displays printable purchase orders within a given date range                                                                                                    |                                                              |
| Ø                                                               | 104                                | Catalog                                                       | Displays catalog Rema In grouping of 2000.<br>Select Salary                                                                                                    |                                                              |
| esm                                                             | 1                                  |                                                               | At wess disalised to <u>Ensem Tray</u> (Adv is disau),<br>semption to hospital and the second and the original second second seco |                                                              |
| soution                                                         | ar -                               |                                                               |                                                                                                    | 8 2003 - 2018 ESM Solutions Corporation, All Fights Reserved |

When the report is ready you will see a "disk" icon. Click on the icon to download your PO(s). In order to complete the ordering process, you must now fax or email the PO(s) to the appropriate vendor(s).

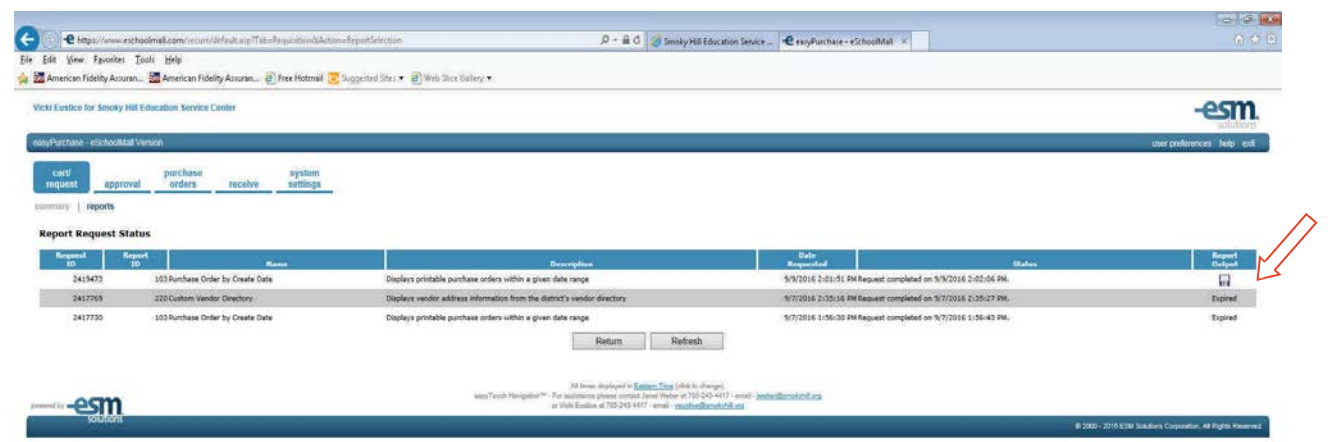